## 成品尺寸:55X88MM 材质:105G铜版纸

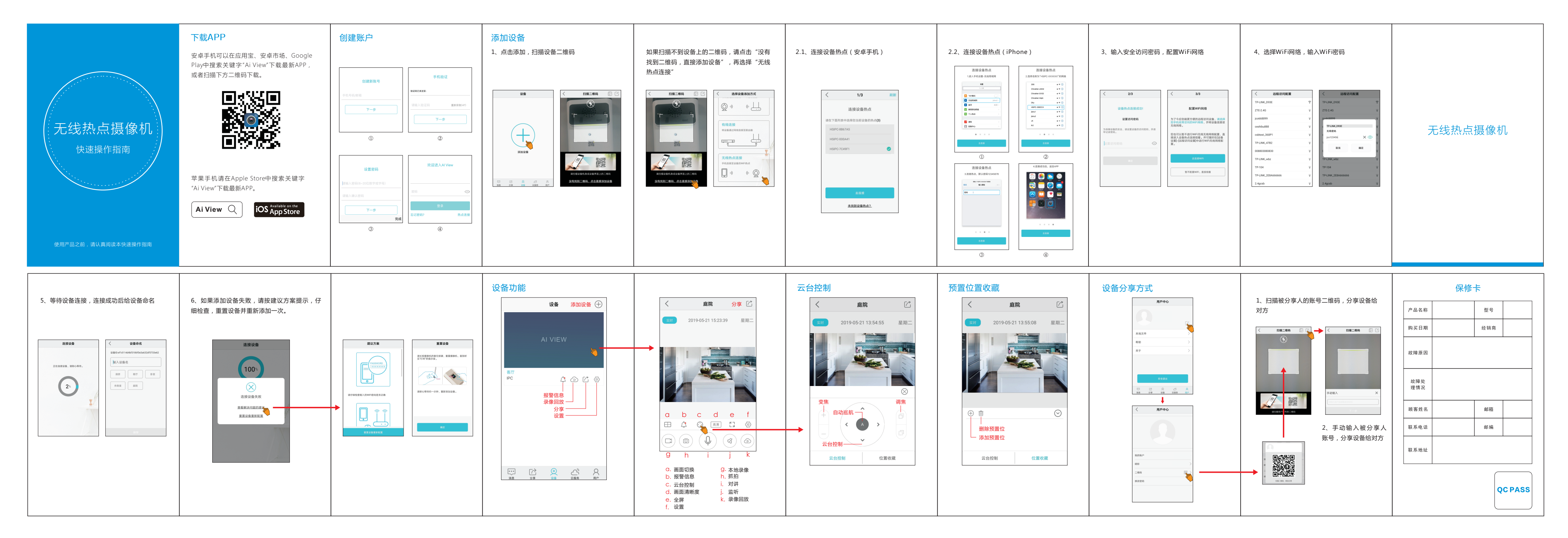